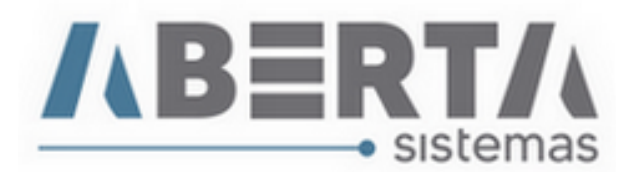

## Erro ao ler arquivo de retorno de XML da NFS-e

Caso houver erro ao ler o XML de retorno na emissão da nota e o número da respectiva nota não constar no sistema deve-se seguir os procedimentos conforme segue:

1. Encontre o código da fatura, o mesmo pode ser encontrado no canto esquerdo ao pesquisar sua fatura no sistema.

| 3                                                                        |                                                            |                           |                                           |                                       |                 | Procura Fatur | a:           |
|--------------------------------------------------------------------------|------------------------------------------------------------|---------------------------|-------------------------------------------|---------------------------------------|-----------------|---------------|--------------|
| t <u>u</u> ra   I <u>t</u> ens da Fatura                                 | Demonstrati <u>v</u> o <u>D</u> I                          | LI Co <u>n</u> tainers Pr | r <u>o</u> cesso   D <u>o</u> cumentos Vi | nculados                              |                 | OEA-1005/20   | 1 Erocur     |
| <u>Movimentac</u>                                                        | ão de faturas - 1                                          | Empresa: ABER             | TA Informático                            | n Ltda                                | Tine de Fet     | Data Oner     | . Manaimanta |
| 0000000802                                                               | 1 ABERTA Inform                                            | átic <mark>,</mark> Ltda  |                                           | DEA-1005/20                           | Importação      |               | 20/05/2020   |
| Armador:<br>MSC MEDITERRAN                                               | EAN SHIPPING CO                                            | C WUHAN                   |                                           | Navio/Voo:<br>C MSC ALPANA            |                 | Via           | agem:<br>C   |
| Dead-Line:                                                               | Ref. Cl                                                    | ente:<br>/20              | Cliente (NF):                             |                                       | Importador (N   | IF):          |              |
| Maraadaria                                                               | <u> </u>                                                   | 720                       | 01498451000163                            |                                       | 0149845100016   | 53            | <u> </u>     |
| mercadoria:                                                              |                                                            |                           |                                           |                                       | 🗖 🗖 Destaca ISS | 6 na Nota.    |              |
|                                                                          |                                                            |                           |                                           |                                       |                 |               |              |
|                                                                          |                                                            |                           |                                           |                                       |                 |               |              |
|                                                                          |                                                            |                           |                                           |                                       |                 |               |              |
|                                                                          |                                                            |                           |                                           |                                       |                 |               |              |
|                                                                          |                                                            |                           |                                           |                                       |                 |               |              |
|                                                                          |                                                            |                           |                                           |                                       |                 |               |              |
|                                                                          |                                                            |                           |                                           |                                       |                 |               |              |
| Obs.:                                                                    |                                                            |                           |                                           |                                       |                 |               |              |
| Obs.:                                                                    |                                                            |                           |                                           |                                       |                 |               |              |
| Obs.:<br>Data Abertura:                                                  | Data Fechamento:                                           |                           |                                           |                                       |                 |               |              |
| <mark>Obs.:</mark><br>Data Abertura: 1<br>20/05/2020 :                   | Data Fechamento:<br>20/05/2020                             |                           |                                           |                                       |                 |               |              |
| Obs.:<br>Data Abertura:<br>20/05/2020<br>Arquivo:                        | Data Fechamento:<br>20/05/2020                             |                           |                                           |                                       |                 |               |              |
| Obs.:<br>Data Abertura:<br>20/05/2020<br>Arquivo:                        | Data Fechamento:<br>20/05/2020                             |                           |                                           |                                       |                 |               |              |
| Obs.:<br>Data Abertura: I<br>20/05/2020 :<br>Arguivo:                    | Data Fechamento:<br>20/05/2020                             |                           |                                           |                                       |                 |               |              |
| Dbs.:<br>Data Abertura: I<br>20/05/2020 :<br>Arguivo:                    | Data Fechamento:<br>20/05/2020                             |                           |                                           |                                       |                 |               |              |
| Obs.:<br>Data Abertura: I<br>20/05/2020 :<br>Arquivo:                    | Data Fechamento:<br>20/05/2020                             |                           |                                           |                                       |                 |               |              |
| Obs.:<br>Data Abertura:<br>20/05/2020<br>Arquivo:                        | Data Fechamento:<br>20/05/2020                             |                           |                                           |                                       |                 |               |              |
| Obs.:<br>Data Abertura: I<br>20/05/2020 :<br>Arguivo:<br>mp.: Fatura _   | Data Fechamento:<br>20/05/2020<br>DI/SD Pedido R           | ecibo                     | Enviar Faturamento                        | A <u>b</u> rir Fatura                 | ,50 a receber.  |               |              |
| Obs.:   Data Abertura:   20/05/2020   Arguivo:   mp.:   Fatura   Inserir | Data Fechamento:<br>20/05/2020<br>DI/SD Pedido R<br>Editar | Processo<br>ecibo         | Enviar Faturamento                        | Abrir Fatura R\$938<br>elar Movimento | ,50 a receber.  |               | Eecl         |

 Volte para a tela inicial e Clique em – Movimento – NFS-e - Controle NFS-e (ou utilize o atalho F12 na tela inicial)

(Continua)

Rua Barão do Rio Branco, 241 – 1° andar – São Francisco do Sul – SC. CEP. 89240-000 – fone (47)3444-1319 Skype: sistemas\_aberta E-mail: <u>sistemas@aberta.com.br</u> site: <u>www.aberta.com.br</u>

Manual Ver 1.0

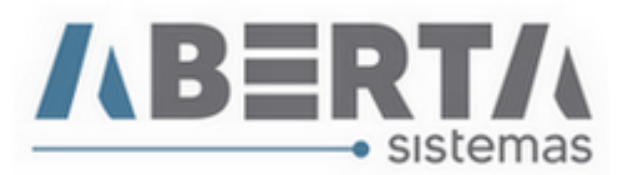

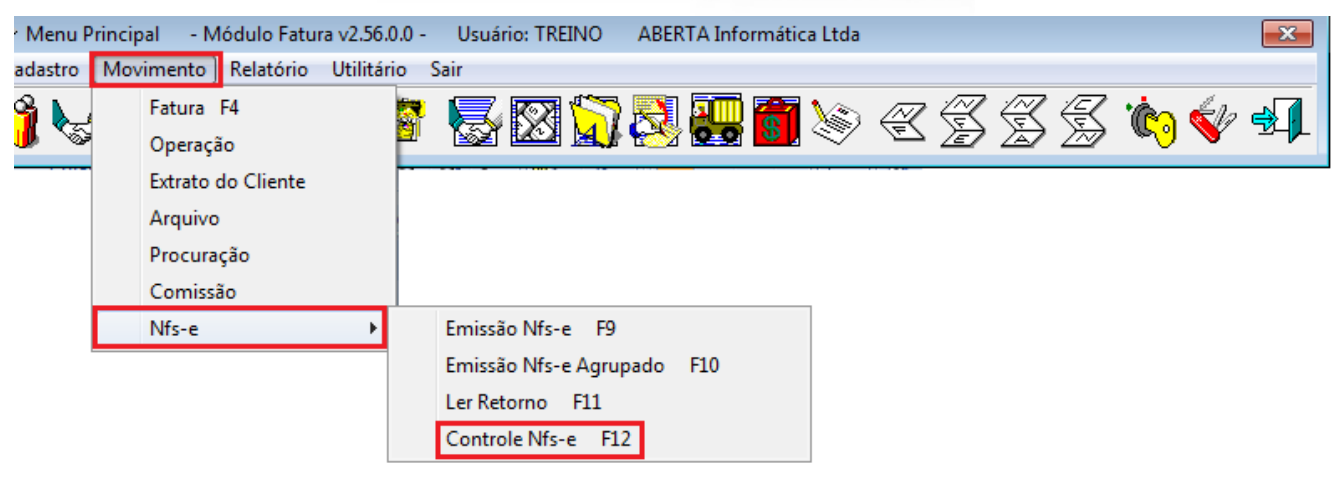

**3.** : Após executar filtro e encontrar a sua nota fiscal.

| Controle Nfs-e<br>Controle Nfs-e<br>Código Fatura Ini.: Codigo Fatur<br>↓ 0000000802 ↓ 000000802 | ra Fim:        | açao IIII.: Geração Fim:  | C Lote:              | C Rps:                            | ⊂ <b>Err</b> | nissão Ini<br>/ | .: Emissão  | Fim: (         | O Número:       |                |
|--------------------------------------------------------------------------------------------------|----------------|---------------------------|----------------------|-----------------------------------|--------------|-----------------|-------------|----------------|-----------------|----------------|
| C Cliente:                                                                                       | Opera          | ção:                      | Tipo: I   Pendente I | E <b>mpresa:</b><br>ABERTA Inforn | nática Ltda  | - C             | ⇒           | <u>E</u> xecut | a <u>L</u> impa | Campos         |
| Para (Razão Social)                                                                              | CNPJ           | Operação                  | Estado               | Geração                           | RPS          | Lote            | Emissão     | Número         | Valor           | Usuár          |
| AB IMPORT Ltda                                                                                   | 01498451000163 | Consultoria em importação | GeradoE              | 20/05/2020                        | 349          | 277             |             |                | 1.000,00        | TREINO         |
|                                                                                                  |                |                           |                      |                                   |              |                 |             |                |                 |                |
|                                                                                                  |                |                           |                      |                                   |              |                 |             |                |                 |                |
|                                                                                                  |                |                           |                      |                                   |              |                 |             |                |                 |                |
|                                                                                                  |                |                           |                      |                                   |              |                 |             |                |                 |                |
|                                                                                                  |                |                           |                      |                                   |              |                 |             |                |                 |                |
|                                                                                                  |                |                           |                      |                                   |              |                 |             |                |                 |                |
|                                                                                                  |                |                           |                      |                                   |              |                 |             |                |                 |                |
|                                                                                                  |                |                           |                      |                                   |              |                 |             |                |                 |                |
|                                                                                                  |                |                           |                      |                                   |              |                 |             |                |                 |                |
|                                                                                                  |                |                           |                      |                                   |              |                 |             |                |                 |                |
|                                                                                                  |                |                           |                      |                                   |              |                 |             |                |                 |                |
|                                                                                                  |                |                           |                      |                                   |              |                 |             |                |                 |                |
|                                                                                                  |                |                           |                      |                                   |              |                 |             |                |                 | -              |
|                                                                                                  |                |                           |                      |                                   |              |                 | <u>ی او</u> | nfirma         | <b>X</b> c      | <u>a</u> ncela |
| Inserir <b><u>E</u>ditar</b>                                                                     | Retirar        | Salvar Salvar             | elar <u>M</u> ovime  | ento                              |              |                 |             |                | ÷.              | echar          |
|                                                                                                  |                |                           |                      |                                   |              |                 |             |                |                 |                |

 Clique com o botão direito do mouse e selecione a opção informar NFS-e como emitido. (Continua)

Rua Barão do Rio Branco, 241 – 1° andar – São Francisco do Sul – SC. CEP. 89240-000 – fone (47)3444-1319 Skype: sistemas\_aberta E-mail: <u>sistemas@aberta.com.br</u> site: <u>www.aberta.com.br</u>

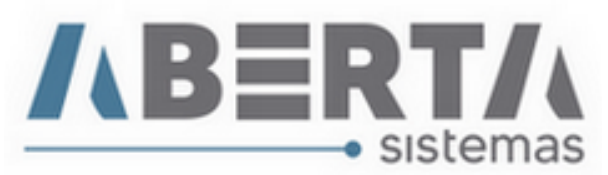

|   |                                 |                |                           |                                                              | 1                                 |
|---|---------------------------------|----------------|---------------------------|--------------------------------------------------------------|-----------------------------------|
| С | ontrole Nfs-e                   |                |                           |                                                              |                                   |
| Γ | Controle Nfs-e                  |                |                           |                                                              |                                   |
|   | Código Fatura Ini.: Codigo Fatu | ura Fim: Ge    | eração Ini.: Geração Fim: | C Lote: C Rps: C Emis                                        | ssão Ini.: Emissão Fim: O Número: |
|   |                                 | ·              |                           |                                                              |                                   |
|   |                                 |                | açao:                     | Ipo:     Empresa:       Pendente     ABERTA Informática Ltda | <u>Executa</u>                    |
|   | Para (Razão Social)             | CNPJ           | Operação                  | Informar Lote com Erro                                       | te Emissão Número Valor Usuár     |
|   | AB IMPORT Ltda                  | 01498451000163 | Consultoria em importação | Informar Nfs-e como Cancelado                                | 277 1.000,00 TREINO               |
|   |                                 |                |                           | Informar Nfs-e como Emitido                                  |                                   |
|   |                                 |                |                           | Informar Lote como Emitido                                   |                                   |
|   |                                 |                |                           | Imprimir Detalhemento Nfs-e                                  |                                   |
|   |                                 |                | L                         |                                                              | -                                 |
|   |                                 |                |                           |                                                              |                                   |
|   |                                 |                |                           |                                                              |                                   |
|   |                                 |                |                           |                                                              |                                   |
|   |                                 |                |                           |                                                              |                                   |
|   |                                 |                |                           |                                                              |                                   |
|   |                                 |                |                           |                                                              |                                   |
|   |                                 |                |                           |                                                              |                                   |
|   |                                 |                |                           |                                                              |                                   |
|   |                                 |                |                           |                                                              |                                   |
|   |                                 |                |                           |                                                              |                                   |
|   |                                 |                |                           |                                                              |                                   |
|   |                                 |                |                           |                                                              | 4                                 |
|   |                                 |                |                           |                                                              | 🕄 Confirma 🛛 🗙 Cancela            |
|   |                                 |                |                           |                                                              | En Zoula una                      |

5. Após isso aparecerá à caixa de mensagem, clique em sim.

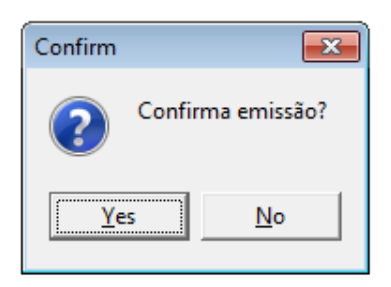

**6.** Na próxima caixa de diálogo, preencha os campos com as informações referentes à sua nota fiscal e clique em confirma.

| Dados da emissão         |                              |  |  |  |  |  |  |
|--------------------------|------------------------------|--|--|--|--|--|--|
| <b>¬Dados da emissão</b> |                              |  |  |  |  |  |  |
| Número: Data<br>20/0     | Emissão:<br>05/2020 11:58:58 |  |  |  |  |  |  |
| 👔 <u>C</u> onfirma       | 🗙 C <u>a</u> ncela           |  |  |  |  |  |  |

(Continua)

Rua Barão do Rio Branco, 241 – 1° andar – São Francisco do Sul – SC. CEP. 89240-000 – fone (47)3444-1319 Skype: sistemas\_aberta E-mail: <u>sistemas@aberta.com.br</u> site: <u>www.aberta.com.br</u>

Manual Ver 1.0

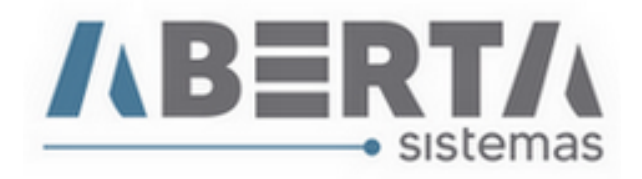

7. Após concluir o preenchimento e confirmar aparecerá a mensagem.

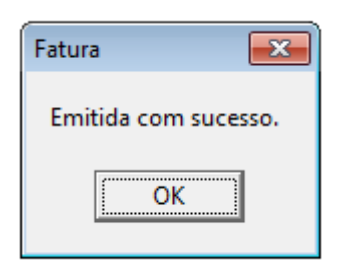

**8.** O sistema preencherá com os dados informados e você deverá clicar em concluir para que o sistema salve suas informações e retorne para a tela inicial.

| Co | ntrole Nfs-e                                      |                |                                        |                      |                          |                                     |                                 |                    |                  |
|----|---------------------------------------------------|----------------|----------------------------------------|----------------------|--------------------------|-------------------------------------|---------------------------------|--------------------|------------------|
|    | Controle Nfs-e<br>Código Fatura Ini.: Codigo Fatu | ra Fim: ● Ger  | ração Ini.: Geração Fim:<br>/ □ □/_/ □ | O Lote:              | C Rps:                   | <mark>○ Emissão</mark><br>□ □ _ / / | <u>Ini.: Emissão</u><br>□ _/_/_ | Fim: <u>O Núme</u> | ro:              |
|    | Cliente:<br>□                                     | Opera          | ção:                                   | Tipo:<br>Pendente  ▼ | Empresa:<br>ABERTA Infor | mática Ltda                         |                                 | <u>Executa</u>     | npa Campos       |
|    | Para (Razão Social)                               | CNPJ           | Operação                               | Estado               | Geração                  | RPS Lote                            | Emissão                         | Número Valor       | Usuár            |
|    | AB IMPORT Ltda                                    | 01498451000163 | Consultoria em importação              | Emitido              | 20/05/2020               | 349                                 | 277 20/05/2020                  | 5987 1.000,        | 00 TREINO        |
|    |                                                   |                |                                        |                      |                          |                                     |                                 |                    |                  |
|    |                                                   |                |                                        |                      |                          |                                     |                                 |                    |                  |
|    |                                                   |                |                                        |                      |                          |                                     |                                 |                    |                  |
|    |                                                   |                |                                        |                      |                          |                                     |                                 |                    |                  |
|    |                                                   |                |                                        |                      |                          |                                     |                                 |                    |                  |
|    |                                                   |                |                                        |                      |                          |                                     |                                 |                    |                  |
|    |                                                   |                |                                        |                      |                          |                                     |                                 |                    |                  |
|    |                                                   |                |                                        |                      |                          |                                     |                                 |                    |                  |
|    |                                                   |                |                                        |                      |                          |                                     |                                 |                    |                  |
|    |                                                   |                |                                        |                      |                          |                                     |                                 |                    |                  |
|    |                                                   |                |                                        |                      |                          |                                     |                                 |                    |                  |
|    |                                                   |                |                                        |                      |                          |                                     |                                 |                    |                  |
|    |                                                   |                |                                        |                      |                          |                                     |                                 |                    |                  |
|    | •                                                 |                |                                        |                      |                          |                                     |                                 |                    | •                |
|    |                                                   |                |                                        |                      | _                        |                                     | ۵.                              |                    |                  |
|    |                                                   |                |                                        |                      |                          | ~                                   | <u>&gt; 11 Co</u>               | nfirma 🗙           | C <u>a</u> ncela |

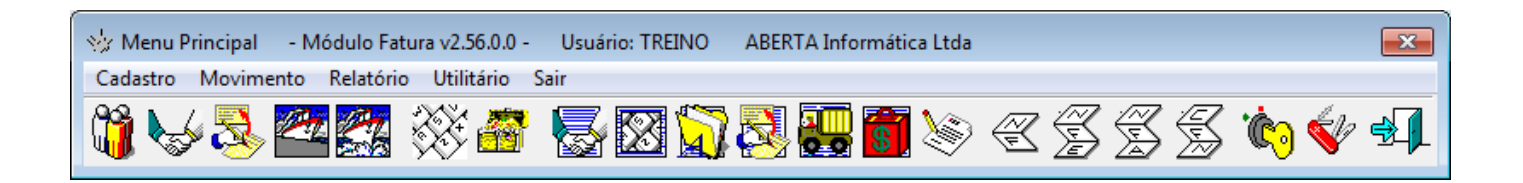

Rua Barão do Rio Branco, 241 – 1° andar – São Francisco do Sul – SC. CEP. 89240-000 – fone (47)3444-1319 Skype: sistemas\_aberta E-mail: <u>sistemas@aberta.com.br</u> site: <u>www.aberta.com.br</u>